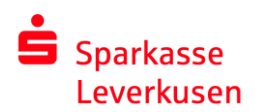

# pushTAN Verbindung zurücksetzen – Registrierungscode per SMS

## Rücksetzung über die Internetseite

1. Nach erfolgter Anmeldung auf unserer Homepage wechseln Sie wie folgt in die pushTAN-Verwaltung:

| -                                                                                                    | Online-Banking               | Privatkunden | Firmenkunden           | Private Banking | Ihre Sparkasse          | Service-Center |
|----------------------------------------------------------------------------------------------------|------------------------------|--------------|------------------------|-----------------|-------------------------|----------------|
|                                                                                                    | Finanzstatus                 | 3.           | PIN/TAN-Verwaltung     |                 | PIN ändern              |                |
|                                                                                                    | Umsätze                      |              | Freistellungsauftrag   |                 | Verbrauchte TAN         | anzeigen       |
|                                                                                                    | Banking                      |              | Anmeldename            | 4               | pushTAN verwalte        | en 🕥           |
|                                                                                                    | Brokerage                    |              | IBAN & BIC             |                 | smsTAN: Verfahre        | en beantra     |
|                                                                                                    | Deka                         |              | Ihre Daten             |                 |                         |                |
| 2                                                                                                    | Service                      |              | Persönliche Einstellun | gen             |                         |                |
|                                                                                                    | Postfach                     |              | Online-Banking sperre  | n               |                         |                |
| pu                                                                                                    | shTAN verv                   | valten       |                        |                 |                         | ?              |
| Fügen Sie eine neue Verbindung hinzu, schalten Sie eine registrierte Verbindung frei öder löschen Sie eine bestehende Verbindung. |                              |              |                        |                 |                         |                |
| (H <sub>+</sub> )                                                                                                    | pushTAN-Verbindung hinzufüge | en           |                        |                 |                         |                |
| pus                                                                                                    | hTAN-Verbindung              |              | Status                 |                 |                         | <b>\</b> .     |
| iPh                                                                                                    | one 6s privat                |              | freiges                | chaltet         |                         | ै              |
|                                                                                                    |                              |              |                        |                 | $\overline{\mathbf{O}}$ | Druckansicht   |

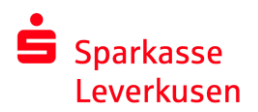

 Auf der folgenden Seite geben Sie Ihr Geburtsdatum und Ihre Sparkassenkarten-Nr. ein. Bitte noch eine Bezeichnung f
ür das pushTAN-Ger
ät (z.B. Iphone, Tablet, etc.) festlegen und die Mobilfunknummer ausw
ählen, an die die SMS verschickt werden soll.

# pushTAN-Verbindung zurücksetzen

| Zur Überprüfung Ihrer Identität geben                                            | Sie bitte folgende Sicherheitskriterien an.               |  |  |  |  |  |  |
|----------------------------------------------------------------------------------|-----------------------------------------------------------|--|--|--|--|--|--|
| Geburtsdatum*:                                                                   |                                                           |  |  |  |  |  |  |
|                                                                                  | Bitte geben Sie Ihr Geburtsdatum im Format TT.MM.JJJJ an. |  |  |  |  |  |  |
| Karten-Nr. (SparkassenCard)*.                                                    |                                                           |  |  |  |  |  |  |
|                                                                                  |                                                           |  |  |  |  |  |  |
| Bezeichnung*.                                                                    | iPhone 6s dienstlich                                      |  |  |  |  |  |  |
|                                                                                  |                                                           |  |  |  |  |  |  |
| Bitte wählen Sie eine Mobilfunknummer zum Versand Ihrer Registrierungsdaten aus. |                                                           |  |  |  |  |  |  |
| Mobilfunknummer:                                                                 | Bitte auswählen                                           |  |  |  |  |  |  |
|                                                                                  | ********1325                                              |  |  |  |  |  |  |
|                                                                                  | *********1873                                             |  |  |  |  |  |  |
| C Zurück                                                                         | Weiter (>)                                                |  |  |  |  |  |  |

4. Nach Klick auf "Weiter" erhalten Sie jetzt per SMS einen Link. Einfach auf den Link klicken und die Kopplung mit dem Gerät und der Abruf des Freischaltcodes wird veranlasst.

| ••••• Telekom.de LTE 13:40                                                                                                    | ֎ ≁ 68% 🔳 |
|----------------------------------------------------------------------------------------------------|-----------|
| < 0                                                                                                    | ()        |
| SparkLeverk                                                                                                    |           |
| EUR auf die IBAN<br>*** <u>0200429314</u> lautet: <u>141770</u>                                                                                                    |           |
| Heute, 11:04                                                                                                    |           |
| Die TAN für Ihren Online-<br>Abschluss vom 08.05.2017<br>11:04:00 lautet: <u>831272</u>                                                                                               |           |
| Die TAN für Ihren Online-<br>Abschluss vom 08.05.2017<br>11:06:03 lautet: <u>162932</u>                                                                                               |           |
| Die TAN für Ihren Online-<br>Abschluss vom 08.05.2017<br>11:07:06 lautet: <u>319413</u>                                                                                               |           |
| Heute, 13:39                                                                                                    |           |
| Bitte klicken Sie auf den Link:<br>https://www.sparkasse.de/<br>_pushtan/spushtan/<br>6055644363867776170lf7bflp<br>zg4hkae0rwo2k4g437551440<br>Bei Problemen kopieren Sie die<br>SMS |           |
| 🖸 🔇 🐼 (SMS-Nach                                                                                                    | richt 🕥   |

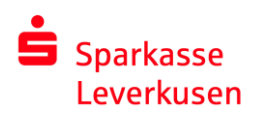

### e-Services

5. Den angezeigten Freischaltcode auf der Internetseite eingetragen und anschließend auf 'Freischalten' drücken:

# pushTAN-Verbindung zurücksetzen Der Auftrag wurde ausgeführt. 08. Mai 2017 um 13:39:58 Uhr Eine SMS mit den notwendigen Registrierungsdaten wurde soeben an Sie versandt. Klicken Sie auf den in der SMS angegebenen Link, um Ihre Daten in die S-pushTAN-App zu übernehmen. Bitte achten Sie darauf, dass der Link mit der S-pushTAN-App geöffnet wird und nicht mit dem Browser. Alternativ kopieren Sie die vollständige SMS in die Zwischenablage und fügen die Daten in die S-pushTAN-App ein. Den erzeugten Freischaltcode geben Sie bilte hier ein. @ Zurück Freischaltcode\*

6. Fertig! Sie haben Ihre pushTAN-Verbindung erfolgreich freigeschaltet!

# pushTAN-Verbindung zurücksetzen

Der Auftrag wurde ausgeführt. Die pushTAN-Verbindung wurde erfolgreich freigeschaltet. 08. Mai 2017 um 13:42:40 Uhr

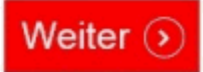

Bei Fragen oder wenn Sie weitere Hilfestellung benötigen, erreichen Sie uns unter:

Abteilung e-Services Tel: 0214-355-4421 Email: eb@sparkasse-lev.de